# 企业手机银行使用指南

建行企业手机银行 7\*24 小时为您提供账户查询、转账、代发、信贷融资、理财产品、电 子对账、即期结售汇、公私账户管理等移动金融服务,让您足不出户、可满足企业日常财务需 求。

一、如何开通企业手机银行

开通对象: 已开通建行高级版企业网上银行的客户, 并申请了企业手机银行通用盾。 开通企业手机银行需要四个步骤:

1、已签约客户由主管在企业网银/企业手机银行客户端中开通;

2、手机安装"建行企业银行"客户端;

3、首次登录时绑定本手机(可设置操作流程、用户管理);

4、通用盾设置密码。

#### 第一步: 主管在企业网银/企业手机银行客户端开通企业手机银行使用权限

1. 企业网银开通和关闭

"主管"登录企业网银,进入"服务管理→企业手机银行管理"菜单,为确认协议的客 户需确认协议。确认后,主管勾选需开通企业手机银行权限的操作员后提交(预留手机号码、 设备绑定关系均在该页面),即可完成开通。

| 账户查询        | 转账业务               | 代发代   | 扣 现金管 | 管理 缴费业务             | 服务管理     | 票据业务       | 国际业务 | ☑ 隐藏   |      | 88                    |
|-------------|--------------------|-------|-------|---------------------|----------|------------|------|--------|------|-----------------------|
| 信贷融资        | 投资理财               | 电子商   | 务 财政社 | t保 卡类业务             | 特色业务     |            |      |        |      |                       |
| 单据删除        | 外围平台权              | 限设置   | 网点业务、 | 专属服务设置              | 企业手机银行   | <b>行管理</b> |      |        |      | $\longleftrightarrow$ |
| 当前位置:服      | 务管理 > <b>企业手</b> 注 | 机银行管理 |       |                     |          |            |      |        |      |                       |
| 操作员开通状      | 态列表                |       |       |                     |          |            |      |        |      |                       |
| 开通状太        | 攝作品代码              | 推名    | 伯伯    | 网络舌编号               |          | 葡密毛机是码     |      | 语友细定驻太 | 手机病  | 昏理                    |
| 71 10 17 16 | 床旧臭八时              | XL11  | ЛС    | 1111111111111111111 |          | 民田1765763  |      | 权田卯之小志 | 用户权限 | 证书状态                  |
| ☑ 开通        | 000001             | 陈倬蔚   | 普通操作员 | A0G90000003         | 136 9222 | 7930       |      | 未绑定    | 开通✔  | 已激活                   |
| ☑ 开通        | 000002             | 曾东裕   | 普通操作员 | A0G90000004         | 136 9222 | 7930       |      | 已绑定 解绑 | 开通✔  | 待激活                   |
| ☑ 开通        | 999999             | 胡文雄   | 主管    | A0G90000002         | 136 9222 | 7930       |      | 已绑定 解绑 | 关闭 🗸 | 未安装                   |
| □全选         |                    |       |       |                     |          |            |      |        |      |                       |
|             |                    |       |       |                     |          |            |      |        |      |                       |

山 中国建设银行企业手机银行服务协议

保存

开通的另外一种方式,主管"登录企业网银,进入"服务管理-操作员管理-操作员维护" 菜单,进入操作员信息维护界面,填写正确的操作员手机号码,勾选"开通企业手机银行"。 签署中国建设银行企业手机银行服务协议。操作员信息维护界面输入主管交易密码,验证盾密 码后,完成开通。

| 账户查询     | 转账业务        | 代发代扣     | 现金管理  | 缴费业务   | 服务管理 | 票据业务               | 国际业务         | 🖸 陰藏    |         |          | 8  |
|----------|-------------|----------|-------|--------|------|--------------------|--------------|---------|---------|----------|----|
| 信贷融资     | 投资理财        | 电子商务     | 财政社保  | 卡类业务   | 特色业务 |                    |              |         |         |          | -  |
| 待办业务     | 操作员管理、      | 产品在      | 线开通 × | 流程管理 > | 授权管理 | 个性设置 ~             | 业务管理 ~       | 修改密码    |         | e付通 ~    | (  |
| 当前位置: 服务 | Y管理 > 操作员管理 | 里 > 操作员维 | 护     |        |      |                    |              |         |         |          |    |
| 请填写修改操作  | 作员信息        |          |       |        |      |                    |              |         |         |          |    |
|          | *网银盾编号:     | A0G9000  | 000   | •      |      | *操作员代码:            | 666666       |         |         |          |    |
|          | *姓名:        | 操作员      |       |        |      | *操作员类型:            | 普通操作员 🗸      |         | ☑制单 □复核 |          |    |
|          | *证件类型:      | 身份证      |       | ٠      |      | *证件号码:             | 220101198905 | 5011234 |         |          |    |
|          | 工作电话:       |          |       |        |      | <mark>*</mark> 手机: | 18686679999  |         |         | ☑开通企业手机银 | 银行 |
|          | 传真号码:       |          |       |        |      | 地址:                |              |         |         |          | -  |
|          | 邮编:         |          |       |        |      | Enail:             |              |         |         |          |    |

2. 企业手机银行开通操作

未确认过企业手机银行协议的客户,可由"主管"下载企业手机银行客户端后首次登录时确认协议。

| 无 SIM ≠ ▼ 下午4:04 97% ■                                       | ★ SIM 1 ♥ 下午4:05 97% ■ |
|--------------------------------------------------------------|------------------------|
| 中国建设银行企业手机银行服务协议                                             | 中国建设银行企业手机银行服务协议       |
| 中国建设银行股份有限公司企业手机                                             | 中国建设银行股份有限公司企业手机       |
| 银行客户服务协议                                                     | 银行客户服务协议               |
| 为明确双方的权利和义务,规范双方                                             | 为明确双方的权利和义务,规范双方       |
| 业务行为,改善客户服务,本着平等互                                            | 业务行为,改善客户服务,本着平等互      |
| 利的原则,中国建设银行企业手机银行<br>服务申请人(以下简称"甲方")与中国<br>建设银行股份有限公司(以下简称"乙 | 请在耳机接口插入通用盾!           |
| 方")就中国建设银行股份有限公司企业                                           | 确定                     |
| 手机银行客户服务的相关事宜达成本协                                            | 于机银行音厂版另时但大争且込成平衡      |
| 议、协议双方应予遵守。                                                  | 议,协议双方应予遵守。            |
| 第一条 定义                                                       | 第一条 定义                 |
| ✓ 已阅读并同意协议内容                                                 | ☑ 已阅读并同意协议内容           |
| 如用1八 — — — — — — — — — — — — — — — — — — —                   | 11/1 LA. 41.7/1        |

## 第二步: 手机安装"建行企业银行"客户端

根据手机系统类型,扫描对应"二维码",在手机上下载并安装"建行企业银行"客户 端软件。

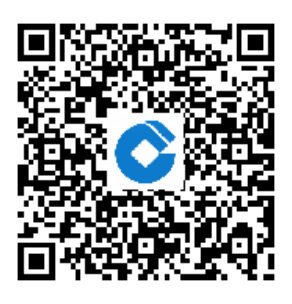

苹果客户端

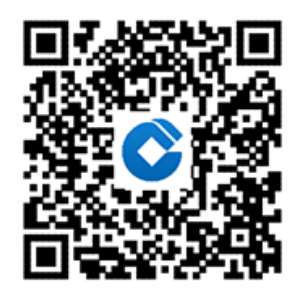

安卓客户端

#### 第三步: 首次登录时绑定本手机并可设置操作流程

1、打开"建行企业银行"客户端,进入手机银行主页面。

2、点击 "安全登录",未绑定客户端首次登录,必须手工输入客户号、操作员代码、登录密码、手机验证码,点击"登录"按钮。

 3、系统校验该客户识别号及操作员代码未绑定该设备时,弹出提示框是否绑定该设备, 点击"绑定该设备"后,提示"绑定成功!",再点击"确定"即登录成功。

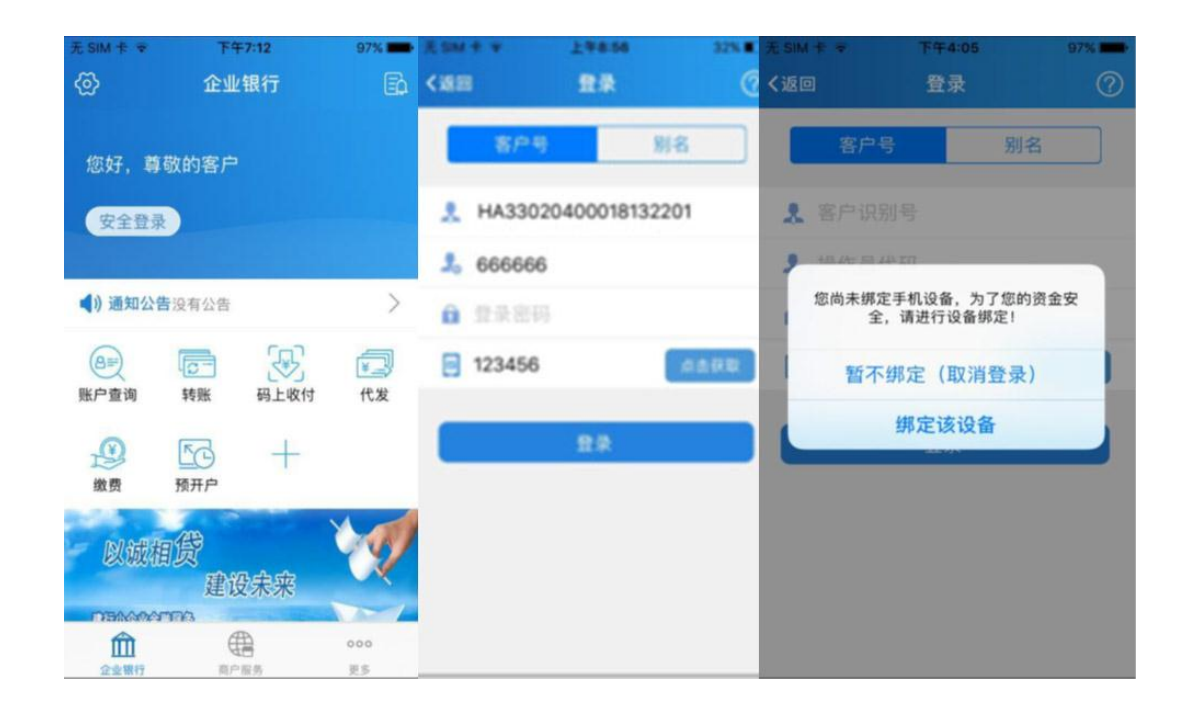

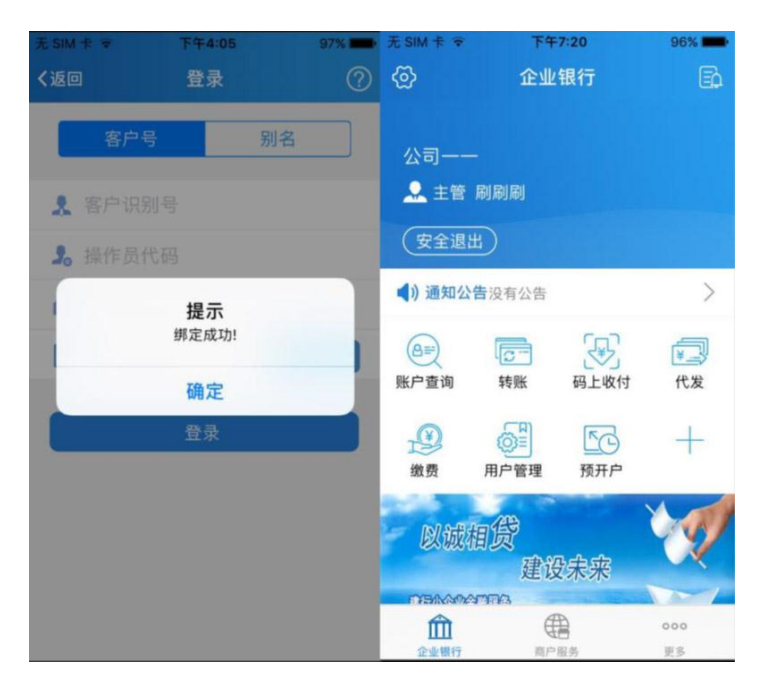

## 第四步:通用盾设置密码

手机登录"建行企业银行"客户端,通过"设置-安全中心-通用盾-设置密码",设置通 用盾密码。

| く 返回         | 安全中心             | ្ឋ | く通用盾                                                        | 〈 设置通用盾密码                                 |  |  |  |
|--------------|------------------|----|-------------------------------------------------------------|-------------------------------------------|--|--|--|
|              |                  | 2  | 设置密码<br>开启通用盾,保障您的资金安全                                      | 新密码                                       |  |  |  |
|              |                  |    | ○ 修改廖迅                                                      | 确认新密码                                     |  |  |  |
|              | E路护航 护航一路        |    | ● ● ● ● ● ● ● ● ● ● ● ● ● ● ● ● ● ● ●                       | 温馨提示<br>通用断密码长度为6-8位字符,可以是数字或字母或数字+字母的组合。 |  |  |  |
| 保护您的手机银行交易安全 |                  |    | ③ 检测通用盾<br>检测通用盾是否连通                                        | 区分大小写。                                    |  |  |  |
| 通用盾管理        | <b>运</b><br>人脸识别 |    | <b>查看信息</b><br>通用酯详细信息尽在掌握                                  |                                           |  |  |  |
|              |                  |    | 我们安全给您安心<br>让资金更有保障<br>日日日日日日日日日日日日日日日日日日日日日日日日日日日日日日日日日日日日 |                                           |  |  |  |
|              |                  |    |                                                             | 确定                                        |  |  |  |

至此,即可开始在手机上使用建行企业手机银行。

### 温馨提醒:

- (1) 首次登录需主管登录,其他操作员需主管维护后才可登录
- (2) 同一台设备可绑定三个操作员,但同一操作员仅可绑定一台设备

(3)设备解绑可由操作员本人登录客户端后解绑,或由主管在企业网银"企业手机银行管理"菜单解绑。

二、如何使用企业手机银行,主要功能操作介绍

开通企业手机银行的操作员登录成功后,进入企业手机银行操作页面:点击账户查询、转 账、码上收付、代发、电子对账、缴费、小微快贷、更多等功能,可进行相应业务办理。

1、账户查询

点击首页"账户查询",为您提供活期账户、定期账户、一户通账户的余额及明细等信息, 财务状况轻松掌握。

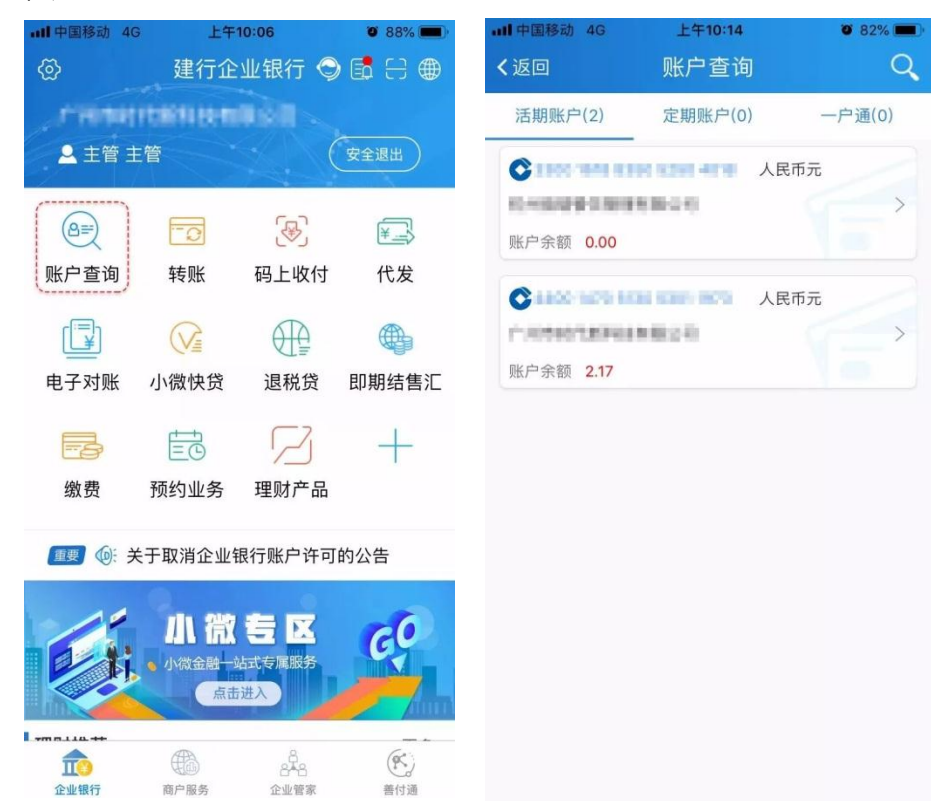

2、转账

点击首页"转账",为您提供安全便捷的本行或跨行、企业或个人的单笔资金汇划服务, 满足您移动资金汇划需求。

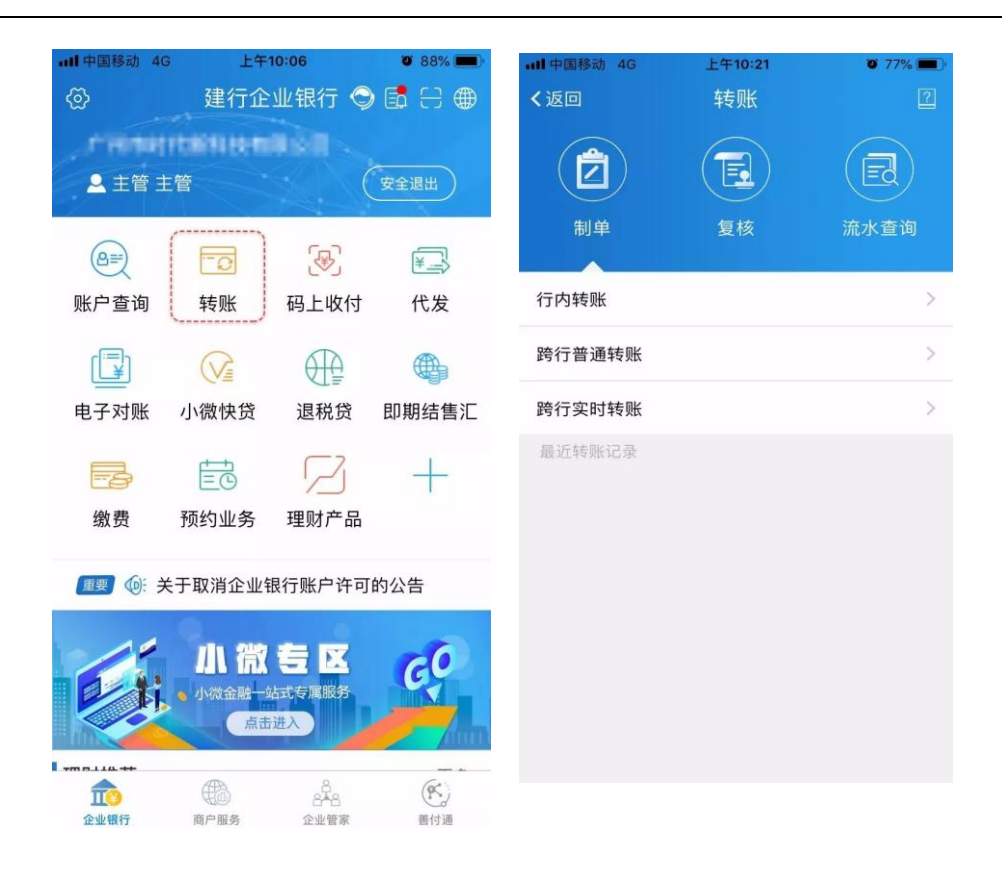

3、代发

点击首页"代发",可依据操作员权限完成代发制单、代发复核、代发流水查询等操作, 可随时随地办理代发业务。

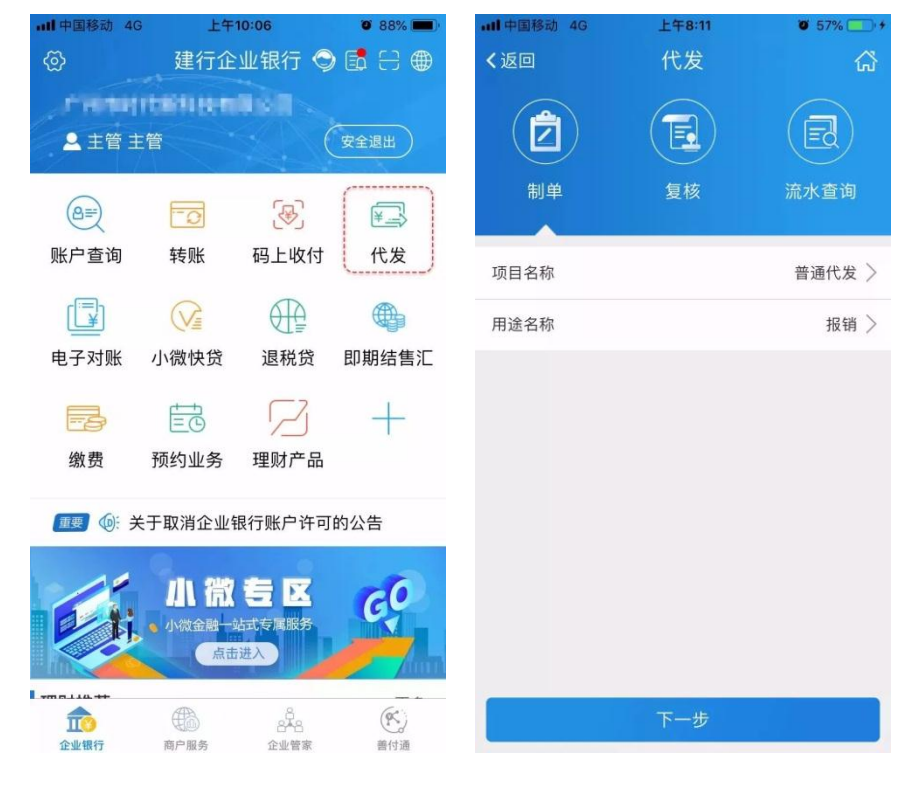

4、信贷融资

点击首页"小微快贷"、"退税贷"、"循环额度贷款",您可在线办理贷款支用、还款 及查询等业务,秒贷款、低利率,轻松为您解决融资问题。

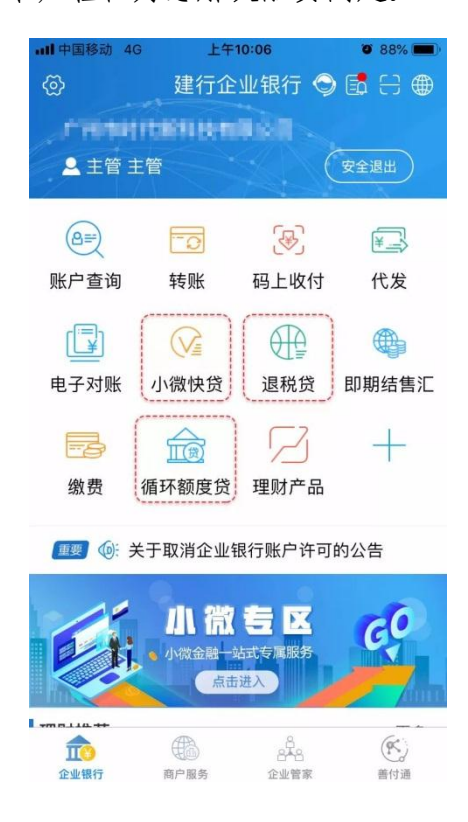

5、理财产品

点击首页"理财产品",您可在线办理认购、申购、预约、赎回理财产品业务,支持各类 业务实时查询,满足您随时随地的理财需求。

| ·III中国移动 4G                                    | 上午                  | 10:06                       | <b>0</b> 88% <b>()</b> |  |  |  |
|------------------------------------------------|---------------------|-----------------------------|------------------------|--|--|--|
| @                                              | 建行企                 | 建行企业银行 🤤                    |                        |  |  |  |
| 「日月日日」<br><u> -</u> 主管主                        | <b>1前1114月</b><br>管 |                             | 安全退出                   |  |  |  |
| <b>8=</b>                                      | <u> </u>            | <b></b>                     | ¥>                     |  |  |  |
| 账户查询                                           | 转账                  | 码上收付                        | 代发                     |  |  |  |
|                                                |                     |                             |                        |  |  |  |
| 电子对账                                           | 小微快贷                | 退税贷                         | 即期结售汇                  |  |  |  |
| 小学                                             | 宦<br>预约业务           | 2 理财产品                      | +                      |  |  |  |
| 重要 ⑩ 关                                         | 于取消企业               | 银行账户许可的                     | 的公告                    |  |  |  |
| <b>F</b>                                       |                     | <b>主区</b><br>站式 友属服务<br>品进入 | GO                     |  |  |  |
| <b>110 110</b> 110 110 110 110 110 110 110 110 | 商户服务                | 848<br>企业管家                 | (长)<br>善付通             |  |  |  |

## 6、电子对账

点击首页"电子对账",您可查询和回签对账单,满足您的移动对账需求。

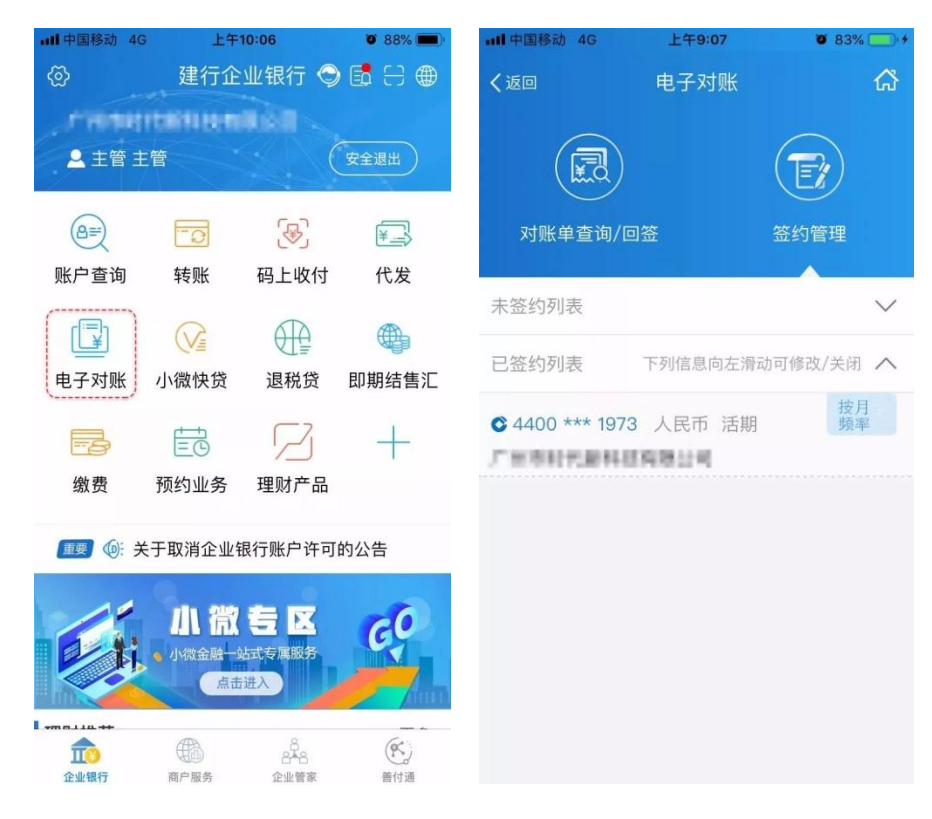

7、即期结售汇

点击首页"即期结售汇",您可查询即期结售汇汇率,并可根据汇率价格在线办理即期结 汇、购汇业务,随行就市方便快捷。

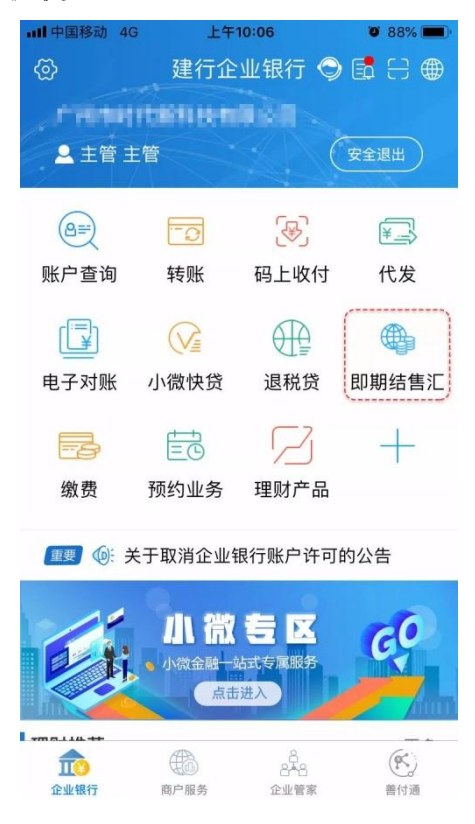

如您需了解更多服务信息,或您在使用上述服务的过程中遇到问题,欢迎致电95533。